# Beo6 Guida

BANG & OLUFSEN

## Indice

#### Documentazione prodotto, 4

Informazioni sulla documentazione fornita con il Beo6.

**Uso del Beo6**, *5* Come utilizzare i pulsanti del display e i tasti del Beo6.

**Uso con prodotti non di marca Bang & Olufsen**, *6* Come azionare, per esempio, un set-top box.

**Uso del caricabatterie**, **7** Come usare il caricabatterie da tavolo.

Menu Config del Beo6, 8 Opzioni presenti nel menu Config del Beo6.

**Configurazione wireless, 11** Come impostare il telecomando per l'utilizzo con una rete wireless.

Manutenzione, 15 Istruzioni sulla pulizia del telecomando.

Versione 1.1

## Introduzione

Il telecomando Beo6 può essere personalizzato per offrire un accesso agevole a tutti i prodotti Bang & Olufsen nell'abitazione.

Quando si acquista un Beo6, il rivenditore Bang & Olufsen lo configurerà per voi per abbinarlo alla vostra configurazione di sistema.

In questo modo, è possibile offrire una soluzione personalizzata a tutti gli utenti, assicurando che i pulsanti del Beo6 corrispondano alle funzioni desiderate.

Questo significa inoltre che, se nuove funzioni e caratteristiche, come la comunicazione a 2 vie, diventano disponibili nel proprio impianto Bang & Olufsen, il Beo6 deve essere riconfigurato dal rivenditore perché il telecomando possa supportarle.

Se la configurazione viene modificata, per esempio con l'acquisto di un altro prodotto, il rivenditore Bang & Olufsen riprogrammerà il telecomando Beo6 per supportare le nuovi funzioni.

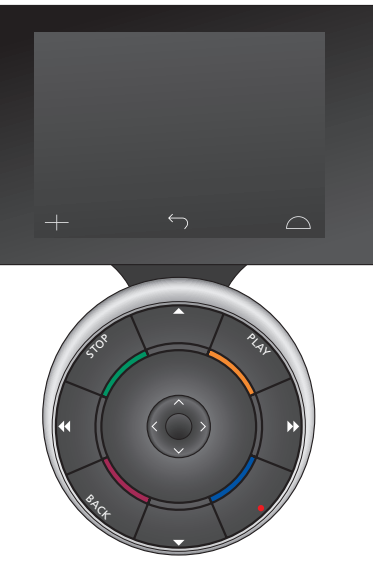

Il Beo6 è completamente compatibile con il Beo5 e quindi le istruzioni contenute nella guida del Beo5 possono essere utilizzate per azionare anche il Beo6.

# Documentazione del prodotto

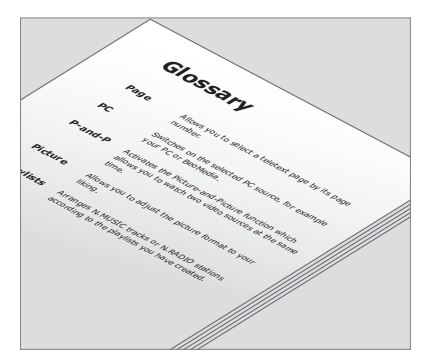

Le funzioni dei pulsanti del Beo6 personalizzato sono illustrate nel glossario del Beo6.

Il telecomando viene fornito con una Guida introduttiva, che illustra le funzioni di base del prodotto. Nella Guida sono incluse inoltre informazioni su opzioni quali lo spostamento dei pulsanti o l'assegnazione dei numeri dei canali ai loghi delle emittenti. Questa Guida viene aggiornata se nuove funzioni sono introdotte per il Beo6. Il supporto di queste funzioni da parte del Beo6 dipende tuttavia dalla configurazione del telecomando.

Oltre alla Guida, vengono forniti una panoramica personale dei pulsanti del Beo6 e un relativo glossario, creati dal rivenditore Bang & Olufsen sulla base della personalizzazione del telecomando effettuata in negozio.

La panoramica dei pulsanti consente di "mappare" il Beo6 e di reperirli rapidamente.

Il glossario Beo6 personale offre spiegazioni su tutti i pulsanti disponibili nella propria configurazione.

Se la configurazione viene modificata, si riceverà una nuova panoramica dei pulsanti del Beo6 e un glossario corrispondente alla nuova configurazione.

## Uso del Beo6

Prima di usare per la prima volta il telecomando, è necessario caricarlo. Consultare pagina 7 per informazioni su come caricare il telecomando Beo6.

Una volta terminata la carica, il telecomando è pronto per l'uso.

Per attivare il display del Beo6, prendere in mano il telecomando o toccare lo schermo delicatamente. Il display s'illuminerà se l'ambiente è scarsamente illuminato. Selezionare un pulsante premendolo sullo schermo. Una volta selezionata una fonte, la maggior parte delle operazioni viene effettuata selezionando i pulsanti sullo schermo o tramite la sfera del Beo6; per esempio, la regolazione del volume, lo scorrimento di brani o canali o la sospensione della riproduzione.

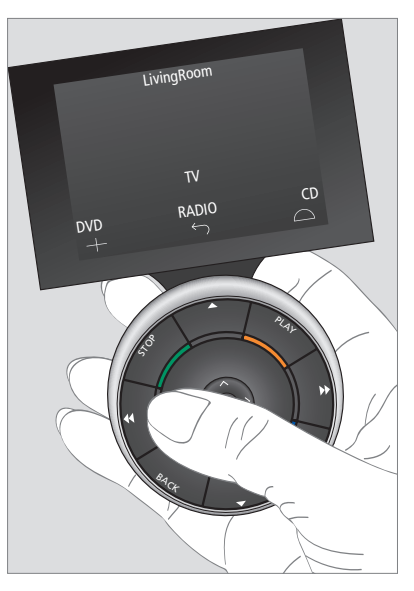

Quando si prende in mano il telecomando o si tocca lo schermo, il display s'illumina se l'ambiente è scarsamente illuminato.

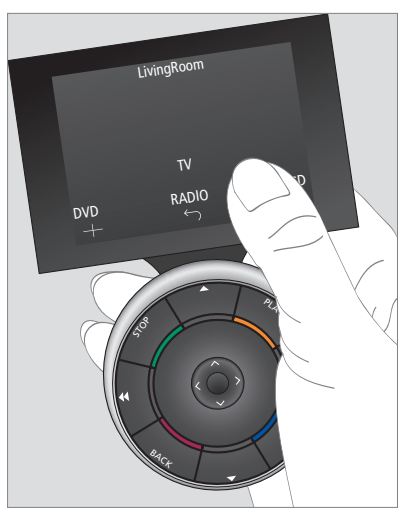

Una volta attivato il display, i pulsanti sono visualizzati sullo schermo. Premere un pulsante per attivare una fonte o una funzione.

## Uso con prodotti non di marca Bang & Olufsen

Se il proprio prodotto video Bang & Olufsen è dotato di un Peripheral Unit Controller (PUC), è possibile collegare ad esso prodotti di altre marche (non Bang & Olufsen) e azionarli tramite il telecomando Beo6. Bang & Olufsen supporta la maggior parte dei set-top box più diffusi sul mercato. Chiedere al rivenditore di programmare il Beo6 in funzione del proprio set-top box e i pulsanti del telecomando saranno visualizzati sul display del Beo6. Con il Beo6 è inoltre possibile azionare prodotti di altre marche, come luci, tendaggi e veneziane – alcuni tramite il sistema di automazione domestica, altri direttamente con il Beo6.

Le funzioni principali dei dispositivi possono essere azionate tramite il telecomando Beo6. È possibile che non tutte le funzioni siano supportate dal Beo6. I servizi e le funzioni disponibili sono visualizzati sul display del Beo6 quando si attiva il dispositivo.

Per informazioni sull'azionamento di prodotti di altra marca con il Beo6, rivolgersi al proprio rivenditore autorizzato Bang & Olufsen.

NOTA: i pulsanti correlati ai prodotti di altra marca non sono tradotti o spiegati nel glossario di Beo6.

| ▲    | DTV         |          |
|------|-------------|----------|
|      | Sky         |          |
|      | Interactive | Help     |
| Slow | Box office  | Services |
|      | TV Guide    |          |
|      |             | $\Box$   |
|      |             |          |

Esempio di pulsanti utilizzati per il controllo di un set-top box.

|  | į  | Airco        | on  |    |        |  |
|--|----|--------------|-----|----|--------|--|
|  | 24 | ኇ            |     | 26 |        |  |
|  | 22 | Ş            | Lo  | 24 |        |  |
|  | 20 |              |     | 22 |        |  |
|  |    | ு            | Off | 20 |        |  |
|  |    | $\leftarrow$ |     |    | $\Box$ |  |
|  |    |              |     |    |        |  |

Esempio di pulsanti utilizzati per il controllo di un sistema di automazione domestica.

## Uso del caricabatterie

Il Beo6 è un telecomando alimentato a batterie che deve essere regolarmente ricaricato, proprio come un telefono cordless. A questo scopo è necessario utilizzare l'apposito caricabatterie del Beo6.

Per assicurare che il telecomando sia sempre carico, si raccomanda di posizionarlo nel caricabatterie quando non viene utilizzato.

Se non è possibile attivare il Beo6 quando si preme senza rilasciare il tasto centrale, il telecomando deve essere ricaricato.

Se il telecomando è completamente scarico, posizionarlo brevemente nel caricabatterie per ottenere un'autonomia sufficiente per accendere il televisore o la radio. Lasciarlo quindi nel caricabatterie fino alla ricarica completa. Posizionare il telecomando correttamente nel caricabatterie. Una ricarica completa richiede all'incirca 4 ore.

A batteria completamente carica, il telecomando avrà approssimativamente una settimana di autonomia in standby o due-quattro ore di autonomia nel caso di uso intensivo.

Un messaggio sul display indicherà quando è necessario ricaricare il telecomando Beo6.

L'utilizzo di comunicazioni a 2 vie ridurrà l'autonomia delle batterie. Notare che, se il telecomando deve essere ricaricato, il controllo delle comunicazioni wireless potrebbe presentare problemi.

#### Assorbimento elettrico

Il Beo6 assorbe elettricità quando è attivato, in particolare se retroilluminato. Il Beo6 si disattiverà quindi lentamente se non in uso:

- Dopo 10 secondi, l'intensità della retroilluminazione viene ridotta
- Dopo 30 secondi, il Beo6 passa in modalità di standby e lo schermo si spegne

Per modificare queste impostazioni, vedere pagina 8 di questa Guida.

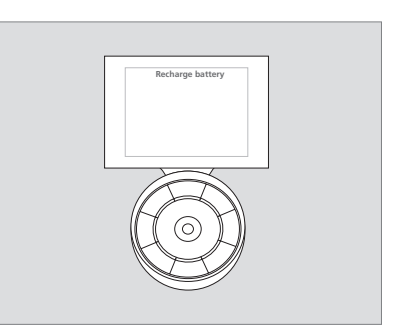

"Ricaricare batteria" sarà visualizzato sul display quando la batteria deve essere ricaricata.

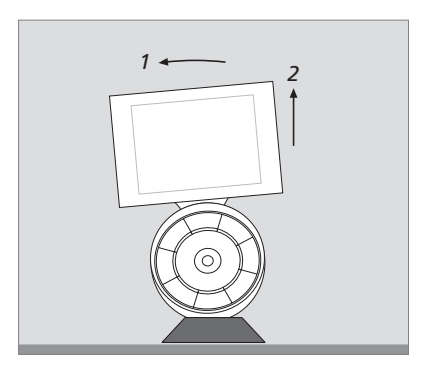

Il caricabatterie è dotato di un magnete per tenere il Beo6 saldamente in posizione. Quando si rimuove il telecomando, è necessario inclinarlo leggermente per rilasciarlo dal caricabatterie.

## Menu Config del Beo6

Nel menu **Config** del Beo6 è possibile modificare diverse impostazioni. Per accedere al menu **Config**, premere senza rilasciare il tasto di standby premendo contemporaneamente il tasto centrale della sfera.

#### Uso del menu di configurazione

È possibile esplorare e selezionare le voci del menu **Config** tramite il display, il tasto **centrale** e i tasti freccia ( $\langle \cdot, \rangle, \land e \diamond \rangle$ ) sulla sfera.

Per selezionare una voce di menu, spostare l'indicatore della riga sul pulsante che si desidera attivare e quindi premere il tasto **centrale**. Nel menu **Modifica**, premere il pulsante sullo schermo per richiamare un sottomenu.

Per tornare indietro di un livello nel menu Config, premere BACK sulla sfera o <sup>(¬)</sup> sullo schermo. Le modifiche saranno salvate automaticamente quando si lascia il menu di configurazione.

#### Opzioni del menu "Config"

- Modifica ... Consente di visualizzare o nascondere pulsanti sul display del Beo6 e di cambiare i numeri di canale associati ai nomi dei canali nel menu dei canali e delle emittenti.
- Wireless ... Consente di impostare il Beo6 per la propria rete wireless. Per ulteriori informazioni, vedere pagina 11.
- Impostazioni ... Consente di modificare le impostazioni relative all'attenuazione della retroilluminazione e allo spegnimento del display\*. È inoltre possibile ripristinare le impostazioni del Beo6 su quelle originali configurate dal rivenditore Bang & Olufsen.
- Config ... Consente di impostare il Beo6 su una configurazione predefinita.
- Prog opzione ... Consente di programmare la Opzione dei prodotti Bang & Olufsen.
- Info ... Contiene informazioni sulla versione software del Beo6, sullo stato della batteria e la data dell'ultima configurazione del Beo6.

\*Notare che, se la durata di attivazione della retroilluminazione viene impostata su tempi particolarmente lunghi, il telecomando dovrà essere ricaricato più frequentemente.

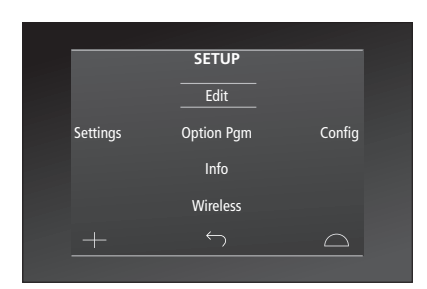

Nel menu **Config**, due linee orizzontali indicano il pulsante evidenziato. Premere il tasto **centrale** per selezionarlo.

#### Modifica pulsanti

Nel menu **Modifica**, è possibile rimuovere i pulsanti non utilizzati e visualizzare quelli attualmente nascosti.

# Come visualizzare o nascondere un pulsante:

- > Selezionare Modifica nel menu Config.
- > Usare i pulsanti dello schermo a sfioramento per selezionare prima la zona e poi la fonte del pulsante che si desidera modificare.
- > Premere il pulsante a sfioramento pertinente e quindi il tasto centrale per selezionare il pulsante che si desidera modificare; i pulsanti correntemente nascosti sono visualizzati in grigio.
- > Premere di nuovo il pulsante centrale per modificare il pulsante. Le modifiche saranno salvate automaticamente quando si lascia il menu.

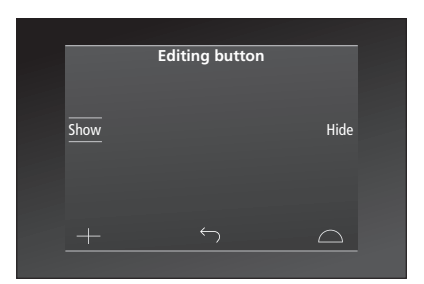

#### Modifica dei numeri di canale

Se l'emittente sposta il canale, per esempio dal numero 5 al numero 6, il Beo6 deve essere impostato in modo che invii il numero di canale corretto quando si preme il logo.

# Come assegnare un nuovo numero di canale a un logo:

- > Selezionare Modifica nel menu Config.
- > Usare i pulsanti dello schermo a sfioramento per selezionare prima la zona e poi la fonte del pulsante che si desidera modificare.
- > Premere Canale.
- > Usare i tasti di navigazione per selezionare il logo da modificare e quindi premere il tasto centrale.
- > Premere Numero.
- > Premere Elimina per rimuovere il vecchio numero e immettere quello nuovo.
- > Premere Memorizza per salvare il numero.
- > Premere Indietro per uscire dal menu.

È inoltre possibile contattare il proprio rivenditore Bang & Olufsen per chiedere che il telecomando sia riprogrammato.

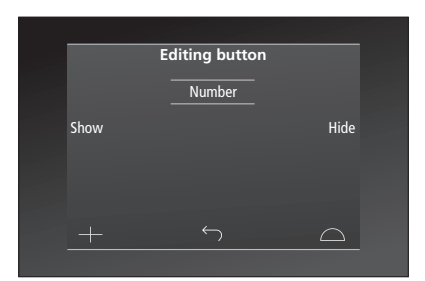

# **Configurazione wireless**

Se viene configurato per questa funzione, il telecomando Beo6 può connettersi a una rete wireless. Ciò consente comunicazioni a 2 vie con i prodotti controllati dal Beo6.

La connessione può avvenire in diversi modi, a seconda della propria rete wireless. Bang & Olufsen raccomanda l'uso di punti di accesso specifici Network Link. Per ulteriori informazioni, rivolgersi al proprio rivenditore.

Quando si effettua la configurazione, è importante trovarsi nelle vicinanze del punto di accesso al quale si desidera connettersi.

Le connessioni devono essere effettuate per tutti gli access point nell'impianto wireless Bang & Olufsen.

Notare che solo alcuni prodotti Bang & Olufsen supportano le comunicazioni a 2 vie. Vedere le Guide in dotazione ai prodotti per informazioni sulle funzioni e il loro utilizzo.

#### Abilitazione delle comunicazioni wireless

Il modulo wireless del Beo6 è disabilitato per impostazione predefinita. Quindi, prima di connettersi a una configurazione wireless, è necessario abilitare il modulo wireless.

#### Abilitazione del modulo wireless

Selezionare Wireless nel menu Config. > Premere On/Off sul Beo6.

> Selezionare Abilita sul Beo6 – l'impostazione attiva è contrassegnata in rosso.

Il modulo wireless del Beo6 utilizza energia e riduce la durata della batteria. Pertanto, si consiglia di disattivare il modulo wireless se non si può o non si desidera utilizzare la funzione wireless.

|        | Wireless |           |
|--------|----------|-----------|
|        |          |           |
|        |          | Sonior IP |
|        |          | Jeivei Ir |
| WPS    | Auto     | Manual    |
| On/Off | List     | Beo6 Info |
| +      |          | $\Box$    |
|        |          |           |

Il menu di configurazione wireless.

#### **Connessione wireless automatica**

Bang & Olufsen raccomanda che i punti di accesso supportino la connessione automatica, o WPS ("Wi-Fi Protected Setup"). Il punto di accesso deve essere dotato di un pulsante di connessione (WPS/C).

Per ulteriori informazioni, vedere la guida in dotazione al punto di accesso.

# Connessione automatica a una configurazione wireless

- > Selezionare Wireless nel menu Config.
- > Premere WPS sul Beo6.
- > Premere il pulsante di connessione sul punto di accesso.
- > Premere OK sul Beo6, il quale si connetterà al punto di accesso. Questo poterebbe richiedere alcuni minuti.
- > Una volta stabilita la connessione,
  Connessione OK viene visualizzato sul display del Beo6.
- > Premere OK per ritornare al menu Wireless.
- > Se necessario, passare al punto di accesso successivo e ripetere la procedura per tutti i punti di accesso della rete wireless.
- > Premere **Back** per uscire dal menu.

Se la connessione non viene stabilita, Connessione non riuscita viene visualizzato sul display del Beo6. Avvicinarsi all'access point e riprovare a riconnettersi o utilizzare l'impostazione manuale.

#### Ricerca di reti wireless

Il Beo6 può effettuare una scansione per rilevare tutte le reti wireless disponibili. Questo può essere utile se il proprio punto di accesso non supporta WPS.

#### Scansione delle reti con il Beo6

> Selezionare Wireless nel menu Config.

- > Premere Autom.. Il Beo6 avvierà una scansione delle reti disponibili. Questa operazione potrebbe richiedere alcuni minuti.
- > Un elenco con tutte le reti disponibili sarà visualizzato sul display del Beo6. Selezionare la rete alla guale di desidera connettersi.
- > Se la rete richiede l'immissione di una password, sarà visualizzata la finestra di immissione della password.
- > Immettere la password e premere GO.
- > Una volta stabilita la connessione,
  Connessione OK viene visualizzato sul display del Beo6.
- > Premere OK per ritornare al menu Wireless.
- > Se necessario, passare al punto di accesso successivo e ripetere la procedura per tutti i punti di accesso della rete wireless.
- > Premere **Back** per uscire dal menu.

La rete in cima all'elenco è quella con il segnale più intenso rispetto alla posizione del telecomando. È molto probabile che si tratti del punto di accesso più vicino.

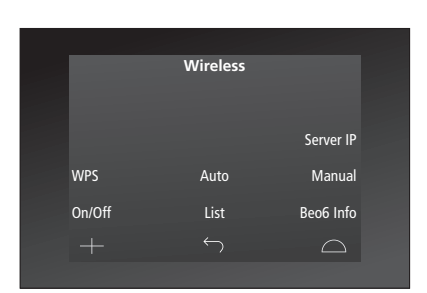

Il menu di configurazione wireless.

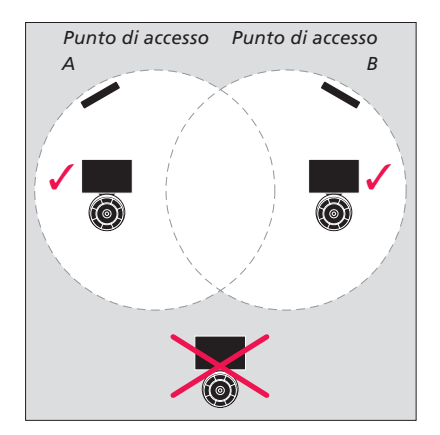

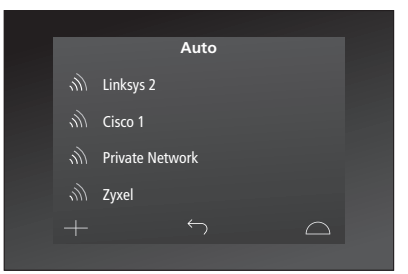

Elenco delle reti wireless disponibili: l'intensità del segnale è visualizzato per ciascuna connessione.

# Configurazione wireless manuale

Se la rete è stata configurata con l'SSID (nome rete) non visibile, è necessario effettuare una connessione manuale. Il nome della rete (SSID) deve essere immesso manualmente, assieme alla password e all'autenticazione di rete.

#### Configurazione manuale

- > Selezionare Wireless nel menu Config.
- > Premere Manuale sul Beo6.
- > Immettere il nome della rete (SSID) sul display e premere OK.
- > Selezionare l'autenticazione di rete. Le opzioni disponibili sono Non protetta, WPA e WPA2
- > Viene visualizzata una finestra per l'immissione della password.
- > Immettere la password di rete e premere GO.
- > Una volta stabilita la connessione,
  Connessione OK viene visualizzato sul display del Beo6.
- > Premere OK per ritornare al menu Wireless.
- > Se necessario, passare al punto di accesso successivo e ripetere la procedura per tutti i punti di accesso della rete wireless.
- > Premere **Back** per uscire dal menu.

#### Immettere il nuovo indirizzo IP

Se il prodotto che si desidera utilizzare ottiene un indirizzo IP diverso, è necessario immettere il nuovo indirizzo IP nel Beo6 al fine di consentire la comunicazione a 2 vie.

Quando si utilizza il Beo6 per la comunicazione a 2-vie con il BeoSound 5, è necessario ricercare prima l'indirizzo IP sul BeoSound 5.

#### Immissione di un nuovo indirizzo IP

- > Reperire l'indirizzo IP sul BeoSound 5 richiamando il menu INFO RETE e INDIRIZZO IP. L'indirizzo sarà, per esempio, 192.168.100.111.
- > Selezionare Wireless nel menu Config.
- > Premere Server IP sul Beo6.
- > Immettere l'indirizzo IP nel display e premere GO.

|        | Wireless |           |
|--------|----------|-----------|
|        |          |           |
|        |          | Server IP |
| WPS    | Auto     | Manual    |
| On/Off | List     | Beo6 Info |
|        |          | $\Box$    |
|        |          |           |

| Enter SSID<br>QWERTYUIOP<br>ASDFGHJKL<br>SHIFTZXCVBNM ≪X |
|----------------------------------------------------------|
| QWERTYUIOP<br>ASDFGHJKL<br>SHIFTZXCVBNM≪X                |
| ASDFGHJKL<br>SHIFTZXCVBNM ◀☎                             |
| SHIFT Z X C V B N M 🔍                                    |
|                                                          |
| SYM 123                                                  |
| $+$ $\frown$ $\Box$                                      |

#### Elenco delle reti

Il Beo6 si connette automaticamente ai punti di accesso ai quali ci si è già connessi mentre ci si sposta fra i vari punti. È tuttavia possibile richiamare l'elenco delle reti per visualizzarne lo stato e rimuovere connessioni, se necessario. La rimozione di una connessione può essere utile se si sposta o si sostituisce un punto di accesso.

#### Rimozione di una connessione di rete

- > Selezionare Wireless nel menu Config.
- > Premere Reti.
- > Un elenco con tutte le reti disponibili sarà visualizzato sul display del Beo6. Selezionare la rete che si desidera rimuovere.
- > Premere **Rimuovi** per rimuovere la rete.
- > Premere **Back** per uscire dal menu.

#### Problemi di connessione

Il Beo6 è un dispositivo portatile e il suo funzionamento in modalità wireless dipende dalla configurazione e la copertura wireless nell'abitazione. Una configurazione perfettamente funzionante, col tempo, può presentare problemi se l'ambiente circostante viene modificato. In caso di problemi con la configurazione o domande, rivolgersi al proprio rivenditore Bang & Olufsen.

# Visualizzazione delle informazioni di rete sul Beo6

- > Selezionare Wireless nel menu Config.
- > Premere Stato.
- > Lo stato della rete wireless utilizzata viene visualizzato sul display.
- > Premere **Back** per uscire dal menu.

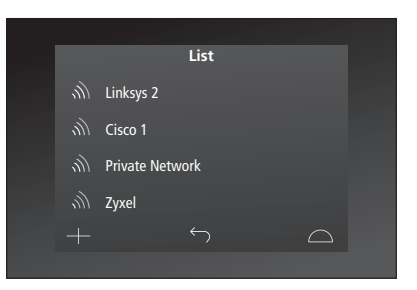

Elenco delle reti alle quali ci si è connessi.

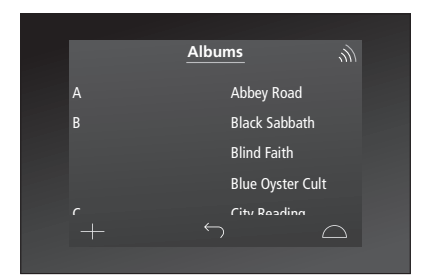

Quando si utilizza il prodotto in modalità wireless, l'intensità del segnale è visualizzata in alto a destra. L'intensità del segnale deve essere di almeno due linee per assicurare un funzionamento adeguato.

# Manutenzione

Raccomandiamo di spegnere il telecomando prima della pulizia. Per far ciò, premere senza rilasciare il tasto **centrale**.

Per riaccendere il telecomando, premere nuovamente senza rilasciare il tasto **centrale**.

#### Pulizia

Rimuovere le macchie di unto o lo sporco persistente con un panno che non lascia residui e ben strizzato, imbevuto in una soluzione di acqua e alcune gocce di detergente delicato, ad esempio un detersivo per stoviglie.

Per pulire il display del telecomando, utilizzare un detergente per vetri delicato. Perché il display continui a offrire prestazioni ottimali, accertarsi che su di esso non rimangano strisce o tracce di detergente.

In caso di danni al vetro del display, contattare il rivenditore per la sua sostituzione.

Non dimenticare che alcuni tipi di panni in microfibra possono danneggiare il vetro dato il loro forte effetto abrasivo. Nota: non utilizzare mai alcool o altri solventi per pulire una qualsiasi parte del telecomando!